## Time In CATS Not Yet Approved

## Payroll Administration

July 20, 2023

## **Time Reconciliation Report**

The Time Reconciliation Report (**ZTIMERECON\_SCHOOL**) provides users with specialized report options which will aid in ensuring that all employees are compensated for time worked in an accurate and timely manner in accordance with **BUL-6638.1 Time Reporting and Time Approval Policy**. The specialized reports utilize data recorded in the CATS screens.

The specialized report options include:

zed REYOLFOR THE WORLD

- Time in CATS
- Time in CATS not yet Approved
- Total hours for TMS 9
- Time Sheets with no entries (TMS=1)
- Time Entered and/or Approved After Cut-Off
- Time Approved but not Transferred
- Reported hours vs plan hours for TMS 1

## Benefits of Running the Time In CATS Not Yet Approved

The report option **Time In CATS Not Yet Approved** allows users to identify employees that have reported time entries, but are not approved. Suggested uses of this report include:

- Time approver should generate this report after time approval process to confirm that all time entries have been approved.
- Time reporter should generate this report after time approver has acknowledged that time is approved to confirm that all time entries have been approved.

Use the following instructions to generate the **Time In CATS Not Yet Approved** report. The instructions begin from the **Time In CATS Not Yet Approved** initial screen.

- 1. Select the desired **Reporting Period**. The system default is the currentmonth.
- 2. Enter the specific **Payroll Area** (CE, CL, SM).
- 3. Select the Report Option **Time In CATS Not Yet Approved.**
- 4. Click on **EXECUTE** to generate the report.

|                    |                | 1. Change dates if needed                    |
|--------------------|----------------|----------------------------------------------|
| Period             |                |                                              |
| Reporting Period   | Other Period   | • 07/01/2022 - 07/31/2022                    |
| Selection Criteria |                |                                              |
| Person ID          |                |                                              |
| Personnel Number   |                |                                              |
| Employment Status  | 3              |                                              |
| Personnel area     |                |                                              |
| Personnel subarea  |                |                                              |
| Employee group     |                |                                              |
| Employee subgroup  |                | 🖻                                            |
| Payroll area       |                | 2. Enter Payroll Area                        |
| Cost Center        | 1857501        |                                              |
| Report option      |                |                                              |
| O Time in CATS     | 3. Select this | option O Time Sheets with no entries (TMS=1) |
| -                  |                |                                              |

The Time Reconciliation Report for **Time In CATS Not Yet Approved** will display as shown below.

| Time Reconciliaton Report                                                                                                    |                    |             |       |         |    |         |            |            |    |              |    |            |            |          |         |
|----------------------------------------------------------------------------------------------------|--------------------|-------------|-------|---------|----|---------|------------|------------|----|--------------|----|------------|------------|----------|---------|
| Report option Time in CATS not yet Approved   Workdate 07/01/2022 - 07/31/2022   Run Date/Time 07/14/2022 14:44:12   System PR1/910   Cost Center = 1057401   Employment Status = 3   Status = 10 , 20 , 50 |                    |             |       |         |    |         |            |            |    |              |    |            |            |          |         |
| Person Pers.No. La                                                                                                    | st name First name | Cost Center | PArea | WS rule | TM | Hrs/Day | Date       | A/A type \ | WT | Hours/Amount | ML | Created on | Created by | Appr. by | Status  |
|                                                                                                    |                    | 1057401     | SM    | GA_08   | 9  | 8.00    | 07/27/2022 | PN         |    | 8.00         | н  | 07/12/2022 |            |          | Entered |
|                                                                                                    |                    | 1057401     | SM    | GA_08   | 9  | 8.00    | 07/11/2022 | IL.        |    | 8.00         | Н  | 07/11/2022 |            |          | Entered |
|                                                                                                    |                    | 1057401     | CL    | GA_08   | 9  | 8.00    | 07/13/2022 | KC         |    | 4.00         | Н  | 07/13/2022 |            |          | Entered |
|                                                                                                    |                    | 1057401     | CL    | GA_08   | 9  | 8.00    | 07/01/2022 | OT         |    | 3.00         | Н  | 07/05/2022 |            |          | Entered |
|                                                                                                    |                    | 1057401     | CL    | GA_08   | 9  | 8.00    | 07/06/2022 | OT         |    | 2.00         | Н  | 07/11/2022 |            |          | Entered |
|                                                                                                    |                    | 1057401     | CL    | GA_08   | 9  | 8.00    | 07/07/2022 | OT         |    | 2.00         | Н  | 07/11/2022 |            |          | Entered |
|                                                                                                    |                    | 1057401     | CL    | GA_08   | 9  | 8.00    | 07/12/2022 | VA         |    | 4.00         | Н  | 07/06/2022 |            |          | Entered |
|                                                                                                    |                    | 1057401     | CL    | GA_08   | 9  | 8.00    | 07/22/2022 | VA         |    | 8.00         | Η  | 07/06/2022 |            |          | Entered |

• The **STATUS** column identifies whether time entries are entered, approved or deleted. All entries in the report that are designated as **entered** or **deleted** have not been approved.